## Honorlock on ALEKS

Student Quick Start

Before you begin: you will need to use the **Google Chrome** browser to take the exam. Click here to download: <u>https://chrome.com</u>

## **Honorlock Instructions (ALEKS)**

- 1. Download Honorlock extension from https://honorlock.com/aleks
- 2. Click Install Extension
- 3. Click Add Extension
- 4. Log into ALEKS and start your placement
- 5. Click Start to take the placement assessment
- 6. Click the Launch Proctoring button

| ( <u>=</u> ) | This Assessment is Proctored by Honork  | ock          |
|--------------|-----------------------------------------|--------------|
| ĿO           | Launch Proctoring                       | Click Launch |
|              | Cohort: FAU 2017-2018, Summer/Fall 2017 |              |

- 7. If it is your first time using Honorlock, click **Allow** to provide webcam and microphone access.
- 8. Complete the *Pretest Checklist*<sup>™</sup> steps as required by your institution.
- 9. After completing the steps, click **Begin Proctoring** to begin taking your assessment.
- 10. Take your assessment as you normally would.
- 11. Honorlock closes automatically once the placement test is complete.

| System Requirements     |                    |                    |                    |                  |                  |  |
|-------------------------|--------------------|--------------------|--------------------|------------------|------------------|--|
|                         | Windows            | Мас                | Chromebook         | Tablets          | Mobile           |  |
| Operating<br>System     | 10                 | OSX 10.13+         | Chrome OS          | Not<br>supported | Not<br>supported |  |
| Browser                 | Chrome<br>(Latest) | Chrome<br>(Latest) | Chrome<br>(Latest) | -                | -                |  |
| Javascript /<br>Cookies | Required           | Required           | Required           | -                | -                |  |
| Webcam / Mic            | Required           | Required           | Required           | -                | -                |  |